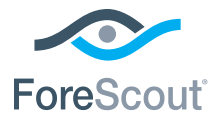

# ForeScout CounterACT® 7

# Tek CounterACT Cihazı

# Hızlı Kurulum Kılavuzu

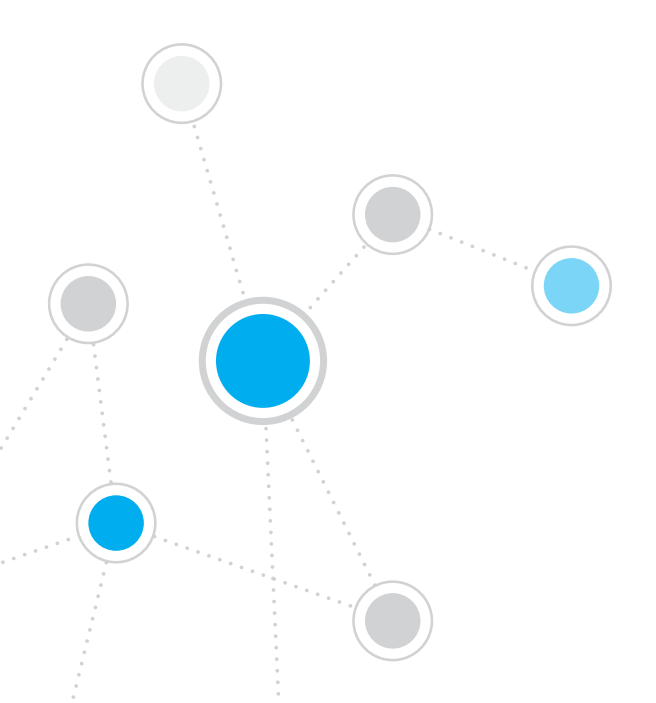

# İçindekiler

| ForeScout CounterACT <sup>®</sup> Versiyon 7'ye Hoş Geldiniz | 3    |
|--------------------------------------------------------------|------|
| CounterACT Paketinizin İçeriği                               | 3    |
| Genel Bakış                                                  | 4    |
| 1 Dağıtım Planı Olusturun                                    | 5    |
| Cihazı Nerede Dağıtmak İstediğinize Karar Verin              | 5    |
| Cihaz Arabirim Bağlantıları                                  | 5    |
| 2. Anahtarınızı Ayarlayın                                    | 8    |
| A. Anahtar Bağlantı Seçenekleri                              | 8    |
| B. Anahtar Ayarı Notları                                     | 9    |
| 3. Ağ Kablolarını Bağlayın ve Cihazı Açın                    | . 10 |
| A. Cihazı Ambalajından Çıkarın ve Kabloları Bağlayın         | . 10 |
| B. Arabirim Atamalarını Kaydedin                             | 11   |
| C. Cihazı Açın                                               | 11   |
| 4. Cihazı Yapılandırın                                       | . 12 |
| Lisans                                                       | . 14 |
| Ağ Bağlantı Gereksinimleri                                   | . 14 |
| 5. Uzaktan Yönetim                                           | . 15 |
| iDRAC Kurulumu                                               | . 15 |
| Modülü Ağa Bağlayın                                          | . 18 |
| iDRAC'te oturum açın                                         | . 18 |
| 6. Bağlanılabilirliği Doğrulayın                             | . 19 |
| Yönetim Arabirim Bağlantısını Doğrulayın                     | . 19 |
| Anahtar/Cihaz Bağlanılabilirliğini Doğrulayın                | . 19 |
| Ping Testi Yapın                                             | .20  |
| 7. CounterACT Konsolunu Ayarlayın                            | . 21 |
| CounterACT Konsolunu Kurun                                   | . 21 |
| Oturum Aç                                                    | . 22 |
| İlk Kurulumu Yapın                                           | . 22 |
| İrtibat Bilgileri                                            | . 24 |

# ForeScout CounterACT® Versiyon 7'ye Hoş Geldiniz

ForeScout CounterACT, ağ aygıtlarını ve uygulamalarını ağınıza bağlandıkları anda dinamik olarak tanımlayan ve değerlendiren fiziksel veya sanal bir güvenlik cihazıdır. CounterACT, aracı gerektirmediği için yönetilen ve yönetilmeyen, bilinen ve bilinmeyen, PC ve mobil, gömülü ve sanal aygıtlarınızla çalışır. CounterACT, hızlı bir şekilde kullanıcıyı, sahibi, işletim sistemi aygıt yapılandırmasını, yazılımı, servisleri, yama durumunu ve güvenlik aracılarının bulunup bulunmadığını belirler. Daha sonra bu aygıtlar ağda hareket ederken aygıtların onarımını, kontrolünü ve sürekli izlemini sağlar. Bunları yaparken de mevcut BT altyapınızla kusursuz bir şekilde entegre olur.

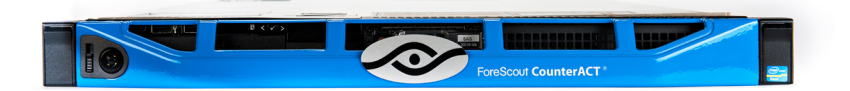

#### Bu kılavuz tek bir bağımsız CounterACT Cihazının kurulumunu açıklamaktadır.

Ayrıntılı bilgi almak veya kurum çapında ağ koruması için birden fazla cihazın nasıl kurulup dağıtılacağı hakkında bilgi edinmek için *CounterACT Kurulum Kılavuzu ve Konsol Kullanım* Kılavuzuna bakınız. Bu dokümanlar CounterACT CD'sinde /docs dizininde bulunmaktadır.

Ayrıca https://www.forescout.com/support adresindeki destek web sitesini ziyaret ederek en güncel dokümanlar, bilgi bankası makaleleri ve Cihazınız için güncellemelere ulaşabilirsiniz.

# CounterACT Paketinizin İçeriği

- CounterACT Cihazı
- Hızlı Kurulum Kılavuzu
- Konsol yazılımını içeren CounterACT CD'si, CounterACT Konsolu Kullanım ve Kurulum Kılavuzu
- Garanti belgesi
- Montaj braketleri
- Güç kablosu
- DB9 Konsolu bağlantı kablosu (sadece seri bağlantılar içindir)

# Genel Bakış

CounterACT'i ayarlamak için şu işlemleri yapın:

- 1. Dağıtım Planı Oluşturun
- 2. Anahtarınızı Ayarlayın
- 3. Ağ Kablolarını Bağlayın ve Cihazı Açın
- 4. Cihazı Yapılandırın
- 5. Uzaktan Yönetim
- 6. Bağlanılabilirliği Doğrulayın
- 7. CounterACT Konsolunu Ayarlayın

# 1. Dağıtım Planı Oluşturun

Kurulum yapmadan önce Cihazı nerede dağıtacağınıza karar vermeli ve Cihaz arabirim bağlantıları hakkında bilgi edinmelisiniz.

# Cihazı Nerede Dağıtmak İstediğinize Karar Verin

Cihaz için doğru ağ konumunu seçmek, başarılı dağıtım ve CounterACT'in optimum performansı açısından büyük önem taşımaktadır. Doğru konum, istenilen uygulama hedeflerinize ve ağ erişim politikalarınıza bağlıdır. Cihaz, gereken politikayla ilgili trafiği izleyebilmelidir. Örneğin, politikanız uç noktalar ile kurumsal kimlik doğrulama sunucuları arasındaki yetki olaylarının takibine bağlıysa Cihaz kimlik doğrulama sunucusuna/sunucularına akan uç nokta trafiğini görecek şekilde kurulmalıdır.

Kurulum ve dağıtımla ilgili ayrıntılı bilgi için bu paketin içeriğinde bulunan CounterACT CD'sindeki CounterACT Kurulum Kılavuzuna bakınız.

# Cihaz Arabirim Bağlantıları

Cihaz genellikle ağ anahtarına üç bağlantı ile yapılandırılır.

#### Yönetim Arabirimi

Bu arabirim CounterACT'i kontrol etmenizi, sorgu gerçekleştirmenizi ve uç noktada ayrıntılı denetim yapmanızı sağlar. Bu arabirim bütün ağ uç noktalarına erişimi olan bir anahtar bağlantı noktasına bağlı olmalıdır.

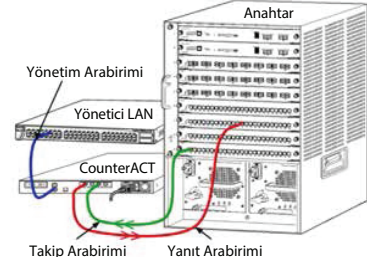

Her Cihaz tek bir ağ yönetim bağlantısı gerektirir. Bu bağlantı yerel LAN'da IP adresi

ve CounterACT Konsol yönetim uygulamasını çalıştıracak makinelerden 13000/TCP bağlantı noktası erişimi gerektirir. Yönetim arabiriminin ağınızda bulunan şu öğelere erişimi olmalıdır:

| Bağlantı<br>noktası | Servis | CounterACT'ten<br>veya CounterACT'e             | İşlev                                                                                                    |
|---------------------|--------|-------------------------------------------------|----------------------------------------------------------------------------------------------------|
| 22/TCP              |        | CounterACT komut hattı arabirimi erişim sağlar. |                                                                                                    |
| 2222/TCP<br>SSH     |        | CounterACT'e                                    | (Yüksek Kullanılabilirlik) Yüksek<br>Kullanılabilirlik kümesinin parçası olan<br>fiziksel CounterACT aygıtlarına erişim<br>sağlar. |
|                     |        |                                                 | Kümenin paylaşılan (sanal) IP adresine<br>erişmek için 22/TCP'yi kullanın.                                                         |

| Bağlantı<br>noktası | Servis              | CounterACT'ten<br>veya CounterACT'e | İşlev                                                                                                    |
|---------------------|---------------------|-------------------------------------|----------------------------------------------------------------------------------------------------|
| 25/TCP              | SMTP                | CounterACT'ten                      | CounterACT'ten posta göndermek<br>için kullanılır                                                                                                    |
| 53/UDP              | DNS                 | CounterACT'ten                      | CounterACT'in iç IP adreslerini<br>çözümlemesini sağlar.                                                                                                    |
| 80/TCP              | HTTP                | CounterACT'e                        | HTTP yeniden yönlendirmesi sağlar.                                                                                                    |
| 123/UDP             | NTP                 | CounterACT'ten                      | CounterACT'in NTP zaman<br>sunucusuna erişimini sağlar.<br>CounterACT varsayılan olarak<br>ntp.foreScout.net kullanır.                                                                                                    |
| 135                 | WMI                 | CounterACT'ten                      | CounterACT'in WMI kullanarak<br>Windows uç noktalarında ayrıntılı<br>denetim yapmasını ve onları kontrol<br>etmesini sağlar.                                                                                                    |
| 139/TCP             | SMB, MS-RPP         | CounterACT'ten                      | Windows uç noktalarında uzaktan<br>denetim sağlar (Windows 7 ve<br>daha eski sürümlerini çalıştıran uç<br>noktalar için).                                                                                                    |
| 445/TCP             |                     |                                     | Windows uç noktalarında uzaktan<br>denetim sağlar.                                                                                                    |
| 161/UDP             | SNMP                | CounterACT'ten                      | CounterACT'in anahtar ve<br>yönlendiriciler gibi ağ altyapı<br>aygıtlarıyla iletişim kurmasını sağlar.                                                                                                    |
|                     |                     |                                     | SNMP yapılandırmasıyla ilgili bilgi<br>için CounterACT Konsol Kullanım<br>Kılavuzuna bakınız.                                                                                                    |
| 162/UDP             | SNMP                | CounterACT'e                        | CounterACT'in anahtar ve<br>yönlendiriciler gibi ağ altyapı<br>aygıtlarından SNMP yakalamaları<br>almasını sağlar.                                                                                                    |
|                     |                     |                                     | SNMP yapılandırmasıyla ilgili bilgi<br>için <i>CounterACT Konsol Kullanım</i><br><i>Kılavuzuna</i> bakınız.                                                                                                    |
| 443/TCP             | HTTPS               | CounterACT'e                        | TLS kullanarak HTTP yeniden<br>yönlendirmesi sağlar.                                                                                                    |
| 2200/TCP            | Secure<br>Connector | CounterACT'e                        | SecureConnector'ın Macintosh/<br>Linux makinelerden Cihaza güvenli<br>(şifreli SSH) bağlantı kurmasını sağlar.<br>SecureConnector, Macintosh ve Linux<br>uç noktalarının bu uç noktalar ağa<br>bağlıyken yönetimini sağlayan komut<br>dosyası bazlı bir aracıdır. |

| 10003/TCP | Windows<br>için Secure<br>Connector | CounterACT'e | SecureConnector'ın Windows<br>makinelerden Cihaza güvenli (şifreli<br>TLS) bağlantı kurmasını sağlar.<br>SecureConnector, Windows uç<br>noktalarının bu uç noktalar ağa<br>bağlıyken yönetimini sağlayan<br>bir aracıdır. SecureConnector, ile<br>ilgili ayrıntılı bilgi için <i>CounterACT</i><br>Konsol Kullanım Kılavuzuna bakınız. |
|-----------|-------------------------------------|--------------|----------------------------------------------------------------------------------------------------|
|           |                                     |              | SecureConnector, bir Cihaza veya<br>Enterprise Manager'a bağlanırsa<br>ana bilgisayarının atandığı Cihaza<br>yeniden yönlendirilir. Kurum içinde<br>şeffaf mobilite sağlamak için bu<br>bağlantı noktasının tüm Cihazlara<br>ve Enterprise Manager'a açık<br>olduğundan emin olun.                                                     |
| 13000/TCP | CounterACT                          | CounterACT'e | Konsoldan Cihaza bağlantı sağlar.                                                                                                    |
|           |                                     |              | Birden fazla CounterACT Cihazı olan<br>sistemlerde Konsoldan Enterprise<br>Manager'a ve Enterprise Manager'dan<br>her bir Cihaza bağlantı sağlar.                                                                                                    |

#### Takip Arabirimi

Bu bağlantı, Cihazın ağ trafiğini takip etmesini ve izlemesini sağlar.

Trafik, anahtardaki bir bağlantı noktasına yansıtılır ve Cihaz tarafından takip edilir. Yansıtılan VLAN sayısına bağlı olarak trafik 802.1Q VLAN etiketli olabilir veya olmayabilir.

- **Tek VLAN (etiketlenmemiş):** Takip edilen trafik tek VLAN kaynaklıysa yansıtılan trafiğin VLAN etiketli olması gerekmez.
- **Birden fazla VLAN (etiketli):** Takip edilen trafik birden fazla VLAN kaynaklıysa yansıtılan trafik 802.1Q VLAN etiketli *olmalıdır.*

İki anahtar yedekli çift halinde bağlı olduğunda Cihaz her iki anahtardan gelen trafiği kontrol etmelidir.

Takip arabiriminde IP adresi gerekmez.

#### Yanıt Arabirimi

Cihaz bu arabirimi kullanarak trafiğe yanıt verir. Yanıt trafiği, kötü amaçlı aktivitelere karşı koruma sağlamak ve NAC politikası eylemlerini gerçekleştirmek için kullanılır. Bu eylemler arasında Web tarayıcılarını yeniden yönlendirmek veya güvenlik duvarı engellemek sayılabilir. İlgili anahtar bağlantı noktası yapılandırması takip edilen trafiğe bağlıdır.

- Tek VLAN (etiketlenmemiş): Takip edilen trafik tek bir VLAN kaynaklı olursa yanıt arabirimi aynı VLAN'ın parçası olacak şekilde yapılandırılmalıdır. Bu durumda Cihaz bu VLAN'da tek IP adresi gerektirir.
- **Birden fazla VLAN (etiketli):** Takip edilen trafik birden fazla VLAN kaynaklıysa aynı VLAN'lar için yanıt arabirimi 802.1Q etiketiyle yapılandırılmalıdır. Cihaz, korumalı her VLAN için IP adresi gerektirir.

# 2. Anahtarınızı Ayarlayın

# A. Anahtar Bağlantı Seçenekleri

Cihaz, çeşitli ağ ortamlarına kusursuz bir şekilde entegre edilecek şekilde tasarlanmıştır. Cihazı başarılı bir şekilde ağınıza entegre etmek için anahtarınızın gereken trafiği takip edecek şekilde ayarlandığını doğrulayın.

Cihazı anahtarınıza bağlamak için birkaç seçenek vardır.

1. Standart Dağıtım (Ayrı Yönetim, Takip ve Yanıt Arabirimleri)

Önerilen dağıtımda üç ayrı bağlantı noktası kullanılmaktadır. Bu bağlantı noktaları *Cihaz Arabirim Bağlantılarında* açıklanmaktadır.

2. Hatta Bağlı Pasif Takip Cihazı Cihaz, anahtar takip bağlantı noktasına bağlantı yerine hatta bağlı pasif takip cihazı kullanabilir.

Pasif takip cihazı, "yeniden birleşme" takip cihazları haricinde çift yönlü akışı tek bağlantı noktasında birleştiren iki takip bağlantı noktası gerektirir. Takip cihazlı bağlantı noktasındaki trafik ile yanıt arabirimi aynı şekilde yapılandırılmalıdır. Örneğin, takip cihazlı bağlantı noktasındaki trafik VLAN etiketliyse (802.1Q) yanıt arabirimi de VLAN etiketli bağlantı noktası olmalıdır.

3. Hatta Bağlı Aktif (Sisteme Girebilen) Takip Cihazı

Cihaz, sisteme girebilen hatta bağlı bir takip cihazı kullanıyorsa takip ve yanıt arabirimleri birleştirilebilir. Anahtarda ayrı bir yanıt bağlantı noktasını yapılandırmaya gerek yoktur. Bu seçenek her türlü upstream veya downstream anahtar yapılandırmasında kullanılabilir.

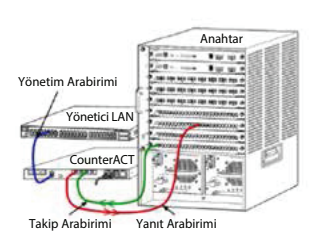

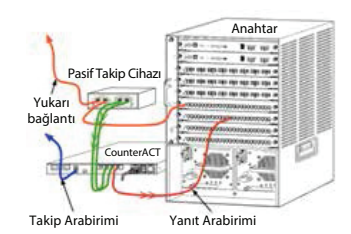

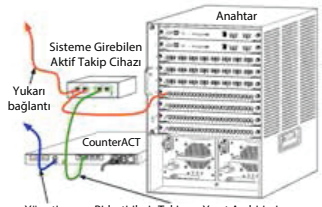

Yönetim Birleştirilmiş Takip ve Yanıt Arabirimi

#### 4. IP Katmanı Yanıtı (Katman-3 Anahtar Kurulumları)

Cihaz, trafiğe yanıt vermek için kendi yönetim arabirimini kullanabilir. Bu seçenek, takip edilen her trafikte kullanılabilmesine rağmen, Cihazın VLAN'ın parçası olmayan bağlantı noktalarını takip ederken kullanılması önerilir, böylece Cihaz takip edilen trafiğe başka bir anahtar bağlantı noktasını kullanarak yanıt veremez. Bu, iki yönlendiriciyi bağlayan bir bağlantıyı takip ederken gerçekleşen tipik bir durumdur.

Bu seçenek Adres Çözümleme Protokolü (ARP) isteklerine yanıt veremez ve Cihazın takip edilen alt ağdaki IP adreslerinde hedeflenen taramaları tespit etme özelliğini sınırlandırır. İki yönlendirici arasındaki trafik takip edilirken bu sınırlama uygulanmaz.

### B. Anahtar Ayarı Notları

#### VLAN (802.1Q) Etiketleri

- **Tek VLAN (etiketlenmemiş trafik) Takibi** Takip edilen trafiğin kaynağı tek bir VLAN ise trafiğin 802.1Q ile etiketlenmesine gerek yoktur.
- Birden fazla VLAN (etiketlenmiş trafik) Takibi Takip edilen trafiğin kaynağı iki veya daha fazla VLAN ise takip ve yanıt arabirimlerinin her ikisinde de 802.1Q etiketi etkin olmalıdır. Yansıtılan bağlantı noktası sayısını minimize ederken en iyi genel kapsamı sunduğu için birden fazla VLAN'ın takip edilmesi önerilir.
- Anahtar, yansıtılan bağlantı noktalarında 802.1Q VLAN etiketi kullanamıyorsa şunlardan birini yapın:
  - Sadece bir VLAN yansıtın
  - Tek bir etiketlenmemiş yukarı bağlantı noktası yansıtın
  - IP Katmanı yanıt seçeneğini kullanın
- Anahtar sadece bir bağlantı noktasını yansıtabiliyorsa tek yukarı bağlantı noktası yansıtın. Bu bağlantı noktası etiketlenmiş olabilir. Genel olarak, anahtar 802.1Q VLAN etiketlerini çıkarırsa IP Katmanı yanıt seçeneğini kullanmanız gerekir.

#### Ek Bilgi

- Anahtar hem gönderilen hem de alınan trafiği yansıtamıyorsa tüm anahtarı ve VLAN'ların tamamını (gönderme/alma işlemi sağlar) veya sadece bir arabirimi (gönderme/alma olanağı sağlar) takip edin. Yansıtma bağlantı noktasını aşırı yüklemediğinizi doğrulayın.
- Bazı anahtarlar (Cisco 6509 gibi) yeni yapılandırma girmeden önce eski bağlantı noktası yapılandırmasının tamamen temizlenmesini gerektirebilir. Eski bağlantı noktası bilgileri temizlenmediğinde meydana gelen en yaygın sonuç, anahtarın 802.1Q etiketlerini çıkarmasıdır.

# 3. Ağ Kablolarını Bağlayın ve Cihazı Açın

# A. Cihazı Ambalajından Çıkarın ve Kabloları Bağlayın

- 1. Cihazı ve güç kablosunu nakliye kutusundan çıkarın.
- 2. Cihazla birlikte aldığınız ray kitini çıkarın.
- 3. Ray kitini Cihaza ve Cihazı rafa monte edin.
- Ağ kablolarını Cihazın arka panelindeki ağ arabirimleri ile anahtar bağlantı noktaları arasına bağlayın.

### Arka Panel Örneği — CounterACT Aygıtı

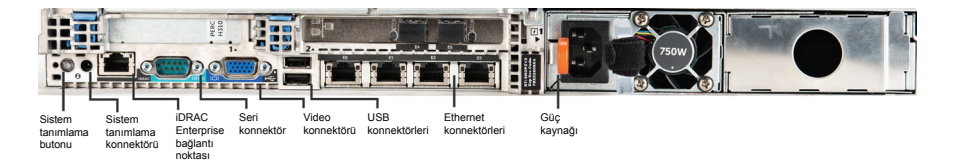

# B. Arabirim Atamalarını Kaydedin

Cihazın veri merkezindeki kurulumunu tamamladıktan ve CounterACT Konsolunu kurduktan sonra arabirim atamalarını kaydetmeniz istenir. Bu atamalar *Kanal tanımları* olarak adlandırılır ve Konsola ilk kez giriş yaptığınızda açılan İlk Kurulum Sihirbazına girilir.

Fiziksel arabirim atamalarını aşağıya kaydedin ve Konsolda Kanal kurulumunu tamamlarken kullanın.

| Ethernet<br>Arabirimi | Arabirim Ataması<br>(ör. Yönetim, Takip, Yanıt) |
|-----------------------|-------------------------------------------------|
| EthO                  |                                                 |
| Eth1                  |                                                 |
| Eth2                  |                                                 |
| Eth3                  |                                                 |
| Eth4                  |                                                 |
| Eth5                  |                                                 |
| Eth6                  |                                                 |
| Eth7                  |                                                 |
| Eth8                  |                                                 |

### C. Cihazı Açın

- 1. Güç kablosunu Cihazın arka panelindeki güç konnektörüne bağlayın.
- 2. Güç kablosunun diğer ucunu topraklanmış AC prize takın.
- Klavye ve monitörü Cihaza bağlayın veya Cihazı seri bağlantı için ayarlayın. CounterACT CD'sindeki CounterACT Kurulum Kılavuzuna bakınız.
- 4. Ön panelden Cihazı açın.

### Önemli: Makinenin fişini prizden çekmeden önce makineyi kapatın.

# 4. Cihazı Yapılandırın

Cihazı yapılandırmadan önce aşağıdaki bilgileri hazır bulundurun.

| <ul> <li>Cihaz ana bilgisayar adı</li> </ul> |                                           |
|----------------------------------------------|-------------------------------------------|
| CounterACT Yönetici parolası                 | Parolayı güvenli bir yerde muhafaza edin. |
| Yönetim arabirimi                            |                                           |
| Cihaz IP adresi                              |                                           |
| 🗆 Ağ maskesi                                 |                                           |
| 🛛 Varsayılan Ağ Geçidi IP adresi             |                                           |
| 🗆 DNS Alan Adı                               |                                           |
| DNS sunucu adresleri                         |                                           |

Cihazı açtıktan sonra aşağıdaki mesaj ekrana gelerek yapılandırmayı başlatmanız istenir:

CounterACT Cihazı önyükleme işlemi tamamlandı. Devam etmek için <Enter>'a basın.

1. Aşağıdaki menüyü görüntülemek için **Enter'**a basın:

```
    CounterACT'i yapılandır
    Kayıtlı CounterACT yapılandırmasını geri yükle
    Ağ arabirimlerini tanımla ve yeniden
numaralandır
    Klavye düzenini yapılandır
    Makineyi kapat
    Makineyi yeniden başlat
    Secim (1 - 6) :1
```

2. 1 - CounterACT'i yapılandır'ı seçin. Şu mesaj ekrana geldiğinde:

Devam: (evet/hayır)?

Kurulumu başlatmak için Enter'a basın.

- Yüksek Kullanılabilirlik Modu menüsü açılır. Standart Kurulumu seçmek için Enter'a basın.
- 4. CounterACT İlk Kurulumu mesajı ekrana gelir. Devam etmek için **Enter'**a basın.
- Select CounterACT Kurulum Türü menüsü açılır. Standart CounterACT kurulumu için 1 yazın ve Enter'a basın. Kurulum başlar. Bu işlem bir dakika kadar sürebilir.

 Makine Tanımı Gir mesajı belirdiğinde bu cihazı tanımlayan kısa bir yazı yazın ve Enter'a basın. Asağıdaki mesaj belirir:

>>>>> Yönetici Parolasını Ayarla <<<< Bu parola, makine İşletim Sistemi 'kök' kullanıcı ve CounterACT Konsolunda 'yönetici' olarak oturum açmak için kullanılır. Parola 6 - 15 karakter uzunluğunda olmalı ve en az bir alfabetik olmayan karakter içermelidir.

Yönetici parolası:

 Yönetici Parolasını Ayarla mesajı belirdiğinde parola olarak belirlemek istediğiniz bir ifade yazın (yazdığınız ifade ekranda görünmez) ve Enter'a basın. Parolayı doğrulamanız istenir. Parola altı – 15 karakter uzunluğunda olmalı ve en az bir alfabetik olmayan karakter içermelidir.

Cihazda kök kullanıcı ve Konsolda yönetici olarak oturum açın.

- Ana Bilgisayar Adını Ayarla mesajı belirdiğinde bir ana bilgisayar adı yazın ve Enter'a basın. Ana bilgisayar adı Konsola giriş yaparken kullanılabilir ve görüntülediğiniz CounterACT Cihazının kimliğini belirlemenize yardımcı olmak için Konsolda görüntülenir.
- Ağ Ayarlarını Yapılandır ekranında bir dizi yapılandırma parametresi girmeniz istenir. Her mesaj belirdiğinde bir değer yazın ve devam etmek için Enter'a basın.
  - CounterACT bileşenleri yönetim arabirimleri aracılığıyla iletişim kurar. Belirtilen yönetim arabirimlerinin sayısı Cihaz modeline bağlıdır.
  - Yönetim IP adresi, CounterACT bileşenlerinin iletişim kurduğu arabirim adresidir. Sadece CounterACT bileşenleri arasında iletişim kurmak için kullanılan arabirim, etiketlenmiş bağlantı noktasına bağlı olduğunda bu arabirim için VLAN kimliği ekleyin.
  - Birden fazla DNS sunucu adresi varsa her adresi boşlukla ayırın— İç DNS sunucularının birçoğu dış ve iç adresleri çözümler, fakat dış çözümleyici DNS sunucusu eklemeniz gerekebilir. Cihaz tarafından yapılan DNS sorgularının neredeyse tamamı iç adresler için olacağından, dış DNS sunucusu listenin en sonunda olmalıdır.
- Kurulum Özeti ekranı görüntülenir. Genel bağlanabilirlik testleri yapmanız, ayarları yeniden yapılandırmanız veya kurulumu tamamlamanız istenir. Kurulumu tamamlamak için D yazın.

### Lisans

Kurulum tamamlandıktan sonra CounterACT temsilciniz tarafından verilen ilk demo lisansını yüklemelisiniz. Lisans ilk Konsol kurulumu sırasında yüklenir. İlk demo lisansı kısıtlı bir süre boyunca geçerlidir. Bu süre dolmadan kalıcı bir lisans yüklemelisiniz. Son geçerlilik tarihine ilişkin bir e-posta tarafınıza gönderilecektir. Ayrıca lisansın son geçerlilik tarihine ilişkin bilgiler ve lisans durumu Konsolda Cihazlar/Aygıtlar bölmesinde gösterilecektir.

Kalıcı lisans aldığınızda, lisans ForeScout Lisans Sunucusu tarafından her gün doğrulanacaktır. Lisans uyarıları ve ihlaller Aygıt Bilgileri bölmesinde görüntülenir.

Bir ay boyunca doğrulanamayan lisanslar iptal edilecektir. Lisanslar hakkında ayrıntılı bilgi için CounterACT Kurulum Kılavuzuna bakınız.

# Ağ Bağlantı Gereksinimleri

En az bir CounterACT aygıtında (cihaz veya Enterprise Manager) internet erişimi olmalıdır. Bu bağlantı CounterACT lisanslarını ForeScout Lisans sunucusuyla doğrulamak için kullanılmaktadır.

Bir ay boyunca kimlik doğrulaması yapılmayan lisanslar iptal edilecektir. Sunucuyla iletişim hatası olduğu görüldüğünde CounterACT günde bir uyarı e-postası gönderir.

# 5. Uzaktan Yönetim

### **iDRAC** Kurulumu

Integrated Dell Remote Access Controller (iDRAC), konumdan/işletim sisteminden bağımsız olarak LAN veya internet üzerinden CounterACT Cihazlarına/Enterprise Manager'lara uzaktan erişmenizi sağlayan entegre sunucu sistemi çözümüdür. KVM erişimi, açma/kapatma/sıfırlama, sorun giderme ve bakım işlemlerini gerçekleştirmek için bu modülü kullanın.

iDRAC modülüyle çalışmak için şunları yapın:

- iDRAC Modülünü Etkinleştirin ve Yapılandırın
- Modülü Ağa Bağlayın
- iDRAC'te Oturum Açın

#### iDRAC Modülünü Etkinleştirin ve Yapılandırın

CounterACT aygıtına uzaktan erişimi etkinleştirmek için iDRAC ayarlarını değiştirin. Bu bölümde CounterACT ile çalışmak için gereken temel entegrasyon ayarları açıklanmaktadır.

#### iDRAC'ı yapılandırmak için:

- 1. Yönetilen sistemi açın.
- 2. Açılış testi (POST) sırasında F2'ye basın.
- 3. Sistem Kurulumu Ana Menüsü sayfasında **iDRAC Ayarları'**nı seçin.

| ForeScout System Setup |
|------------------------|
| System Setup           |
| System Setup Main Menu |
| System BIOS            |
| iDRAC Settings         |
| Device Settings        |

4. iDRAC Ayarları sayfasında **Ağ'**ı seçin.

| ForeScout System Setup |                    |
|------------------------|--------------------|
| iDRAC Settings         |                    |
| iDRAC Settings         |                    |
| iDRAC Settings Version | 2.10.10.03         |
| iDRAC Firmware Version | 2.21.21 (Build 12) |
| System Summary         |                    |
| System Event Log       |                    |
| Network                |                    |
| Alerts                 |                    |

- 5. Aşağıdaki Ağ ayarlarını yapılandırın:
  - **Ağ Ayarları.** NIC'i etkinleştir alanının Etkin olarak ayarlandığını doğrulayın.

| ForeScout System Setup   |                              |         |  |  |
|--------------------------|------------------------------|---------|--|--|
| iDRAC Settings           |                              |         |  |  |
| iDRAC Settings • Network |                              |         |  |  |
| NETWORK SETTINGS         |                              |         |  |  |
| Enable NIC               | <ul> <li>Disabled</li> </ul> | Enabled |  |  |
| NIC Selection            | Dedicated                    |         |  |  |

- **Genel Ayarlar.** DNS DRAC Adı alanında, dinamik bir DNS'i (opsiyonel) güncelleyebilirsiniz.

*IPV4 Ayarları.* IPv4'ü etkinleştir alanının Etkin olarak ayarlandığını doğrulayın. Dinamik IP Adresleme işlemine başvurmak veya Statik IP Adresleme kullanımını Devre Dışı Bırakmak için DHCP'yi etkinleştir alanının Etkin olarak ayarlandığını doğrulayın. Etkinse DHCP otomatik olarak IP adresi, ağ geçidi ve alt ağ maskesini iDRAC değerine ayarlar. Devre dışıysa Statik IP Adresi, Statik Ağ Geçidi ve Statik Alt Ağ Maskesi alanlarına ilgili değerleri girin.

| ForeScout System Setup                  |               |                             |
|-----------------------------------------|---------------|-----------------------------|
| iDRAC Settings                          |               |                             |
| iDRAC Settings • Network                |               |                             |
| IPV4 SETTINGS                           |               |                             |
| Enable IPv4                             | O Disabled    | Enabled                     |
| Enable DHCP                             | Disabled      | <ul> <li>Enabled</li> </ul> |
| Static IP Address                       | 192.168.1.103 |                             |
| Static Gateway                          | 192.168.1.1   |                             |
| Static Subnet Mask                      | 255.255.255.0 | )                           |
| Use DHCP to obtain DNS server addresses | Disabled      | O Enabled                   |
| Static Preferred DNS Server             | 192.168.1.2   |                             |
| Static Alternate DNS Server             | 0.0.0.0       |                             |

- 6. Geri'yi seçin.
- 7. Kullanıcı Yapılandırması'nı seçin.
- 8. Aşağıdaki Kullanıcı Yapılandırması alanlarını yapılandırın:
  - **Kullanıcıyı Etkinleştir.** Bu alanın Etkin olarak ayarlandığını doğrulayın.
  - Kullanıcı Adı. Kullanıcı adı girin.
  - LAN ve Seri Bağlantı Noktası Kullanıcı Ayrıcalıkları. Yönetici için ayrıcalık seviyelerini ayarlayın.
  - Parola Değiştir. Kullanıcının oturum açma parolasını belirleyin.

| ForeScout | System Setup                  |               | Help   About   E |
|-----------|-------------------------------|---------------|------------------|
| iDRAC \$  | Settings                      |               |                  |
| iDRAC S   | Settings • User Configuration |               |                  |
| User ID · |                               | 2             |                  |
| Enable L  | lser                          | ○ Disabled    | abled            |
| User Nar  | ne                            | root          |                  |
| LAN Use   | r Privilege                   | Administrator | -                |
| Serial Po | ort User Privilege            | Administrator | -                |
| Change    | Password                      |               |                  |

9. **Geri** ve ardından **Bitti'**yi seçin. Değiştirilen ayarları onaylayın. Ağ ayarları kaydedilir ve sistem yeniden başlatılır.

### Modülü Ağa Bağlayın

iDRAC, Ethernet ağına bağlanır. Yönetim ağına bağlanması uygundur. Aşağıdaki resim CT-1000 cihazının arka panelindeki iDRAC bağlantı noktası konumunu göstermektedir:

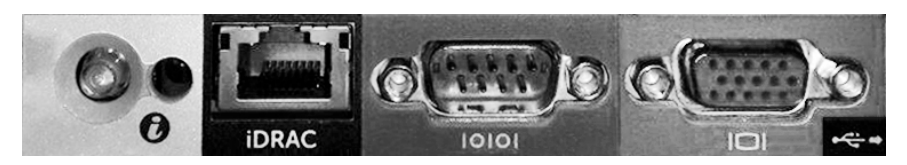

### iDRAC'te oturum açın

#### iDRAC'te oturum açmak için:

1. **iDRAC Ayarları > Ağ** menüsünde yapılandırılan IP Adresine veya alan adına göz atın.

| C IDRAC-CT-1   | 000 - iDRAC8 - Login - Wi<br>http://192.168.10.15/login | indows Internet Explorer       | IDRAC-CT-1000 × |        |   |
|----------------|---------------------------------------------------------|--------------------------------|-----------------|--------|---|
| File Edit View | Favorites Tools Help                                    |                                |                 |        |   |
|                |                                                         |                                |                 |        | ^ |
|                | ForeScout                                               | SEE. CONTROL.<br>ORCHESTRATE.  | Enterprise      |        |   |
|                |                                                         |                                |                 |        |   |
|                | Login                                                   |                                |                 | ?      |   |
|                | CT-1000                                                 |                                |                 |        |   |
|                | Type the Usernar                                        | ne and Password and click Subm | nit.            |        |   |
|                | Username:                                               | Password:                      |                 |        |   |
|                | root                                                    | •••••                          |                 |        |   |
|                | Domain:                                                 |                                |                 |        | 2 |
|                | This iDRAC                                              | ~                              |                 |        |   |
|                |                                                         |                                | Cancel          | Submit |   |
|                |                                                         |                                |                 |        |   |

- 2. iDRAC sistem kurulumunda Kullanıcı Yapılandırması sayfasında yapılandırılan Kullanıcı Adı ve Parolayı girin.
- 3. Gönder'i seçin.

iDRAC hakkında ayrıntılı bilgi için iDRAC Kullanıcı Kılavuzuna bakınız. Varsayılan kimlik bilgilerini güncellemek çok önemlidir.

# 6. Bağlanılabilirliği Doğrulayın

### Yönetim Arabirim Bağlantısını Doğrulayın

Yönetim arabirim bağlantısını test etmek için Cihazda oturum açın ve aşağıdaki komutu çalıştırın:

fstool linktest

Aşağıdaki bilgi ekrana gelir:

Yönetim Arabirimi durumu Varsayılan ağ geçidi bilgileri yoklanıyor Ping istatistikleri Ad Çözümleme Testi Yapılıyor Test özeti

# Anahtar/Cihaz Bağlanılabilirliğini Doğrulayın

Veri merkezinden ayrılmadan önce anahtarın Cihaza düzgün bağlandığını doğrulayın. Cihazda, algılanan her arabirim için fstool ifcount komutunu çalıştırarak bundan emin olabilirsiniz.

### fstool ifcount eth0 eth1 eth2 (Her arabirimi boşlukla ayırın.)

Bu araç, sürekli olarak belirli arabirimlerdeki ağ trafiğini gösterir. İki farklı modda çalışır: arabirim veya VLAN için. Mod, ekrandan değiştirilebilir. Saniyedeki toplam bit sayısı ve aşağıdaki trafik kategorilerinin yüzdesi gösterilmektedir:

- Takip arabirimi ağırlıklı olarak %90'ın üzerinde yansıtılan trafiği görmelidir.
- Yanıt arabirimi ağırlıklı olarak yayın trafiğini görmelidir.
- Takip ve yanıt arabirimleri beklenen VLAN'ları görmelidir.

#### Komut seçenekleri:

- v VLAN modunda görüntüle
- I arabirim modunda görüntüle
- P öncekini göster
- N sonrakini göster
- q görüntülemeyi durdur

#### VLAN Modu:

| güncelleme=[4] [eth3: 14 vlan]                               |         |                 |                |               |               |
|--------------------------------------------------------------|---------|-----------------|----------------|---------------|---------------|
| Arayüz/Vlan                                                  | Toplam  | Yayın           | Yansıtılan     | *MAC'ime      | *MAC'imden    |
| eth3.etiket-                                                 |         |                 |                |               |               |
| lenmemiş                                                     | 4 Mbps  | 80,2            | 899,8          | 80,0          | %0 <b>,</b> 0 |
| eth3.1                                                       | 9 Mbps  | %0 <b>,</b> 0   | %100,0         | %0 <b>,</b> 0 | %0 <b>,</b> 0 |
| eth3.2                                                       | 3 Mbps  | %0,1            | %99 <b>,</b> 9 | %0 <b>,</b> 0 | %0 <b>,</b> 0 |
| eth3.4                                                       | 542 bps | %100,0          | %0,0           | %0 <b>,</b> 0 | %0 <b>,</b> 0 |
| eth3.20                                                      | 1 Kbps  | %100 <b>,</b> 0 | %0 <b>,</b> 0  | %0 <b>,</b> 0 | %0 <b>,</b> 0 |
| Göster [v]lanlar [a]rayüzler <-[ö]nceki [s]onraki-> [d]urdur |         |                 |                |               |               |

#### Arabirim Modu:

| güncelleme=[31][eth0: 32 vlan] [eth1: 1 vlan] |         |               |            |               |               |
|-----------------------------------------------|---------|---------------|------------|---------------|---------------|
| Arayüz                                        | Toplam  | Yayın         | Yansıtılan | *MAC'ime      | *MAC'imden    |
| eth0                                          | 3 Kbps  | 842,3         | %0,0       | %14,1         | 843,7         |
| eth1                                          | 475 bps | %0 <b>,</b> 0 | %100,0     | %0 <b>,</b> 0 | %0 <b>,</b> 0 |
|                                               |         |               |            |               |               |

\*MAC'ime – Hedef MAC, Cihazın MAC'idir.

\*MAC'imden — Bu cihaz tarafından gönderilen trafik (Kaynak MAC, Cihazın MAC'idir. Hedef, genel yayın veya tek yönlü yayın olabilir).

Hiç trafik görmüyorsanız arabirimin çalıştığını doğrulayın. Cihazda aşağıdaki komutu kullanın:

#### ifconfig [arabirim ad1] up

### Ping Testi Yapın

Bağlanılabilirliği doğrulamak için Cihazdan bir ağ masaüstüne ping testi yapın.

#### Test yapmak için:

- 1. Cihazda oturum açın.
- Aşağıdaki komutu çalıştırın: Ping [ağ masaüstü IP'si] Cihaz varsayılan olarak pinge karşılık vermez.

# 7. CounterACT Konsolunu Ayarlayın

### **CounterACT Konsolunu Kurun**

CounterACT Konsolu, Cihaz tarafından tespit edilen etkinliği görüntüleme, takip ve analiz etme için kullanılan merkezî yönetim uygulamasıdır. NAC, Tehdit Koruması, Güvenlik Duvarı ve diğer kurallar Konsoldan belirlenebilir. Ayrıntılı bilgi için *CounterACT Konsolu Kullanım Kılavuzuna* bakınız.

CounterACT Konsol uygulama yazılımını barındırması için bir makine tedarik etmeniz gerekir. Minimum donanım gereksinimleri şunlardır:

- Şunları çalıştıran atanmamış makine:
  - Windows XP, Windows Vista veya Windows 7
  - Windows Server 2003 veya Server 2008
  - Linux
- Pentium 3, 1 GHz
- 2 GB hafiza
- 1 GB disk alanı

Konsol kurulumunu gerçekleştirmek için iki yöntem vardır:

#### Cihazınızdaki kurulum yazılımını kullanın.

1. Konsol bilgisayarında bir tarayıcı penceresi açın.

Aşağıdakileri tarayıcının adres satırına yazın:

#### http://<Appliance\_ip>/install

<Appliance ip>, Cihazın IP adresidir. Tarayıcı, Konsol kurulumu penceresini görüntüler.

2. Ekrana gelen talimatları takip edin.

#### CounterACT CD-ROM'undan kurulum yapın.

- 1. CounterACT CD ROM'unu DVD sürücüsüne yerleştirin.
- 2. CD ROM'daki **ManagementSetup.htm** dosyasını tarayıcıda açın.
- 3. Ekrana gelen talimatları takip edin.

# Oturum Aç

Kurulumu tamamladıktan sonra CounterACT Konsolunda oturum açabilirsiniz.

- Oluşturduğunuz kısayol konumundan CounterACT simgesini seçin.
- 2. **IP/Ad** alanına Cihazın IP adresini veya ana bilgisayar adını girin.
- 3. Kullanıcı Adı alanına, yönetici yazın.

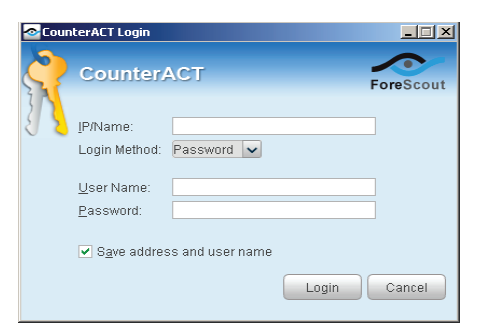

- 4. Parola alanına Cihaz kurulumu sırasında oluşturduğunuz parolayı girin.
- 5. Konsolu başlatmak için **Oturum Aç'**ı seçin.

### İlk Kurulumu Yapın

İlk kez oturum açtığınızda, İlk Kurulum Sihirbazı ekrana gelir. CounterACT'in hızlı ve verimli bir şekilde çalışmasını sağlamak için Sihirbaz sizi temel yapılandırma adımlarıyla yönlendirir.

| CounterACT ap38v (10.38.1.63) setup - Welcome 🛛 🛛 🛛 🛛                              |  |  |  |  |  |
|------------------------------------------------------------------------------------|--|--|--|--|--|
| CounterACT"<br>NETWORK ACCESS.CONTROLLED.                                          |  |  |  |  |  |
| d will guide you through the steps required to configure the CounterACT Appliance. |  |  |  |  |  |
| ent: CounterACT Appliance<br>ap38v<br>ap                                           |  |  |  |  |  |
|                                                                                    |  |  |  |  |  |

### İlk Kurulumu Başlatmadan Önce

Sihirbazla çalışmaya başlamadan önce aşağıdaki bilgileri hazır bulundurun:

| Bilgiler |                                                                                                    | Değerler |
|----------|----------------------------------------------------------------------------------------------------|----------|
|          | Kurumunuzun kullandığı NTP sunucu<br>adresi (opsiyonel).                                                                                                    |          |
|          | İç posta geçişi IP adresi. Cihazdan<br>SMTP trafiğine izin verilmezse<br>CounterACT'ten e-posta gönderimi<br>yapılmasını sağlar (opsiyonel).                                                                                                    |          |
|          | CounterACT yöneticisi e-posta adresi.                                                                                                    |          |
|          | Veri Merkezinde belirlenen takip ve<br>yanıt arabirim atamaları.                                                                                                    |          |
|          | DHCP olmayan bölütler veya VLAN'lar<br>için, takip arabiriminin doğrudan bağlı<br>olduğu ağ bölütü veya VLAN'lar ve<br>VLAN gibi her birinde CounterACT<br>tarafından kullanılacak kalıcı bir<br>IP adresi. Enterprise Manager<br>kurulumunda bu bilgiler gerekli<br>değildir. |          |
|          | IP adresi Cihazın koruma aralığını<br>değiştirir (kullanılmayan adresler<br>dâhil tüm iç adresler).                                                                                                    |          |
|          | Kullanıcı Dizini hesap bilgileri ve<br>Kullanıcı Dizini sunucusu IP adresi.                                                                                                    |          |
|          | Alan adı yöneticisi hesap adı ve<br>parolası dâhil olmak üzere alan adı<br>kimlik bilgileri.                                                                                                    |          |
|          | CounterACT'in hangi ağ ana<br>bilgisayarının kimlik doğrulamasının<br>başarılı olduğunu analiz edebilmesi<br>için kimlik doğrulama sunucuları.                                                                                                    |          |
|          | Temel anahtar IP adresi, satıcı ve<br>SNMP parametreleri.                                                                                                    |          |

Sihirbazla çalışmayla ilgili olarak *CounterACT Konsolu Kullanım Kılavuzuna* veya Çevrimiçi Yardıma bakınız.

# İrtibat Bilgileri

ForeScout teknik destek ekibine ulaşmak için support@forescout.com adresine e-posta gönderin veya aşağıdaki numaralardan birini arayın:

- Ücretsiz Tel. (ABD): 1.866.377.8771
- Uluslararası Telefon: 1.408.213.3191
- Destek: 1.708.237.6591
- Faks: 1.408.371.2284

©2016 ForeScout Technologies, Inc. Ürünleri 6.363.489, 8.254.286, 8.590.004 ve 8.639.800 sayılı ABD patentleri ile korunmaktadır. Tüm hakları saklıdır. ForeScout Technologies ve ForeScout Iogosu, ForeScout Technologies, Inc.in ticari markalarıdır. Diğer tüm ticari markalar ilgili sahiplerine aittir.

Herhangi bir ForeScout Ürününün kullanımı www.forescout.com/eula adresinde yer alan ForeScout Son Kullanıcı Lisans Sözleşmesi hükümlerine tabidir.

### CT7-QIG

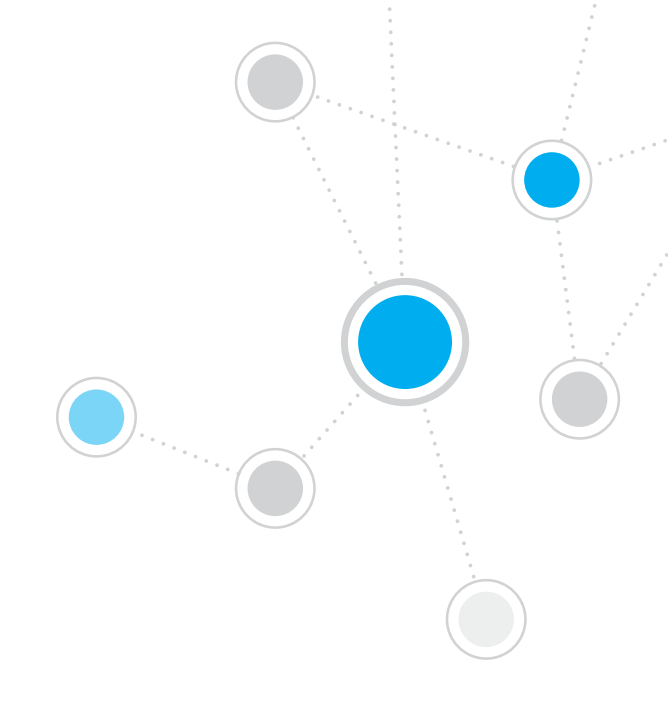

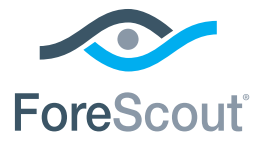

ForeScout Technologies, Inc. 900 E. Hamilton Avenue #300 Campbell, CA 95008 USA

Ücretsiz Tel. (ABD) 1.866.377.8771 Uluslararası Telefon 1.408.213.3191 Destek 1.708.237.6591 Faks 1.408.371.2284

400-00020-01